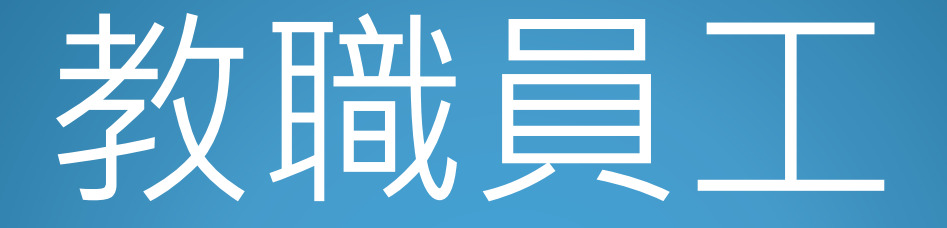

# 職前教育訓練

#### 連結網頁<u>https://isafe.osha.gov.tw</u>選工作者->註冊

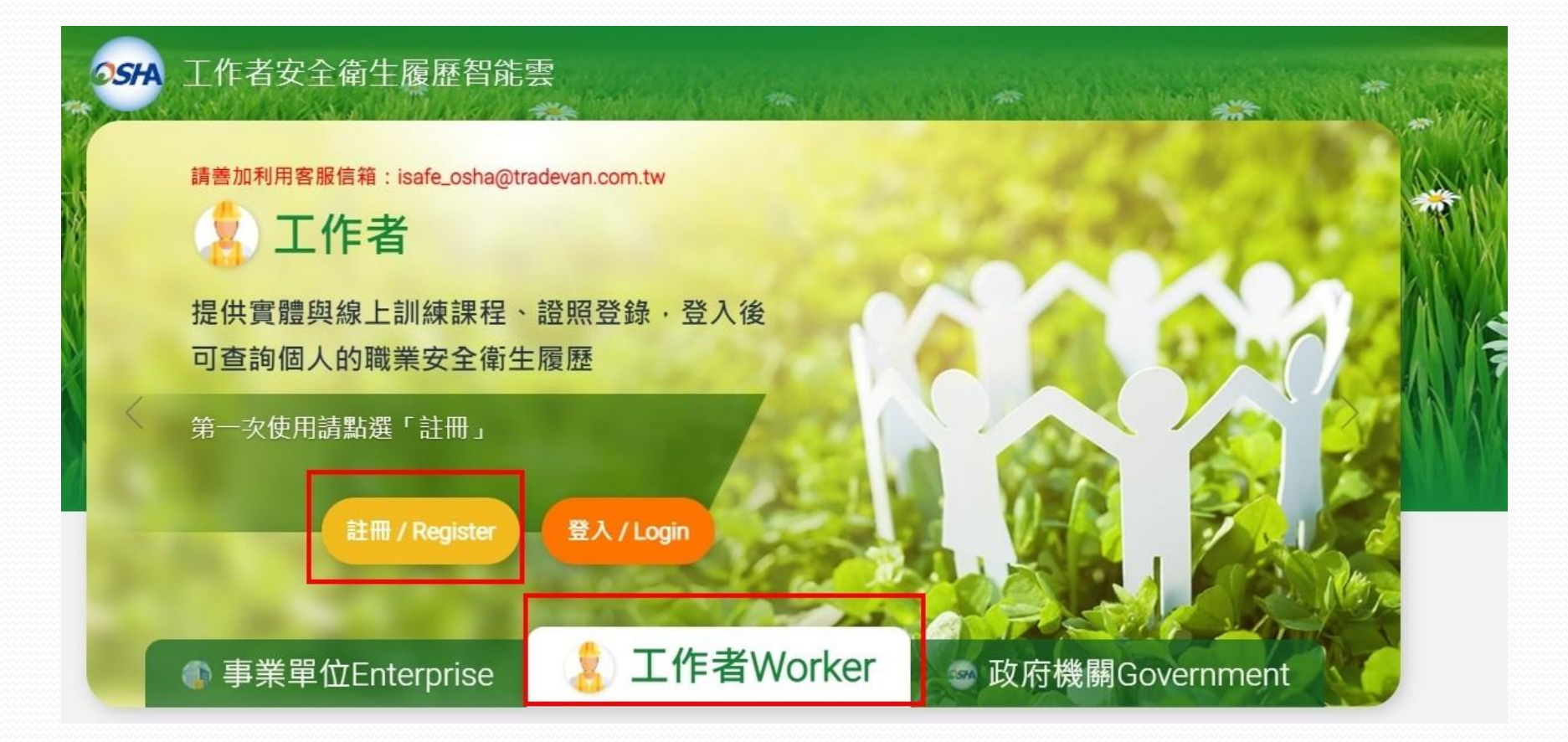

#### 去信箱點連結開通帳號

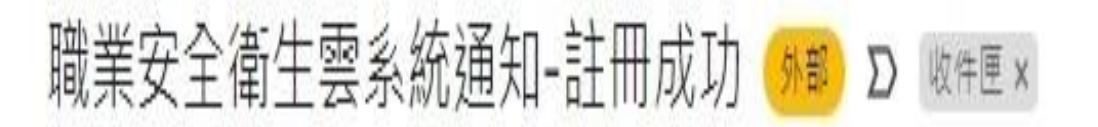

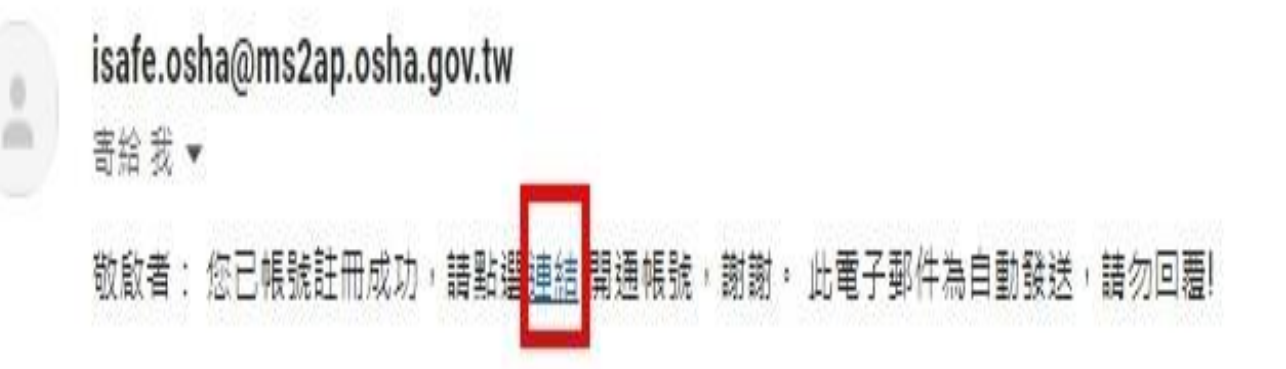

#### 點選職業安全衛生數位學習平台

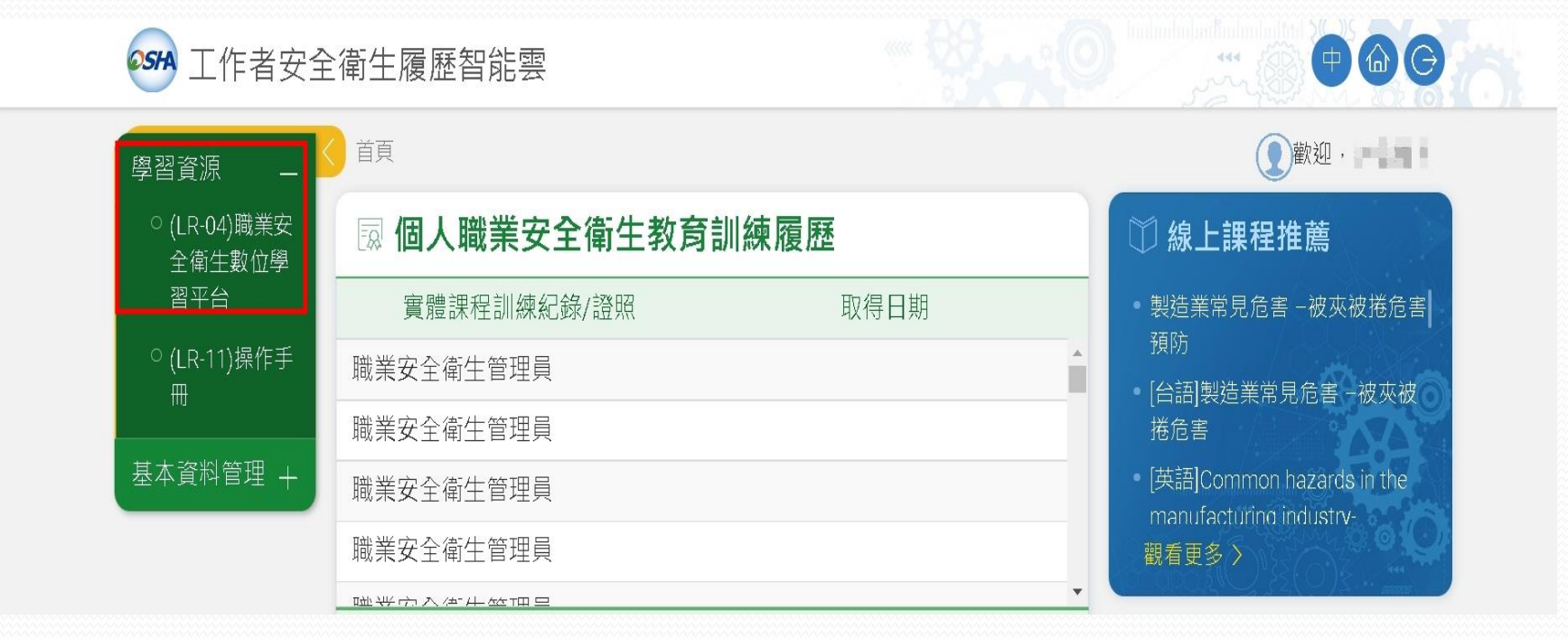

## 選取一般職業安全衛生教育訓練課程(上)(下)

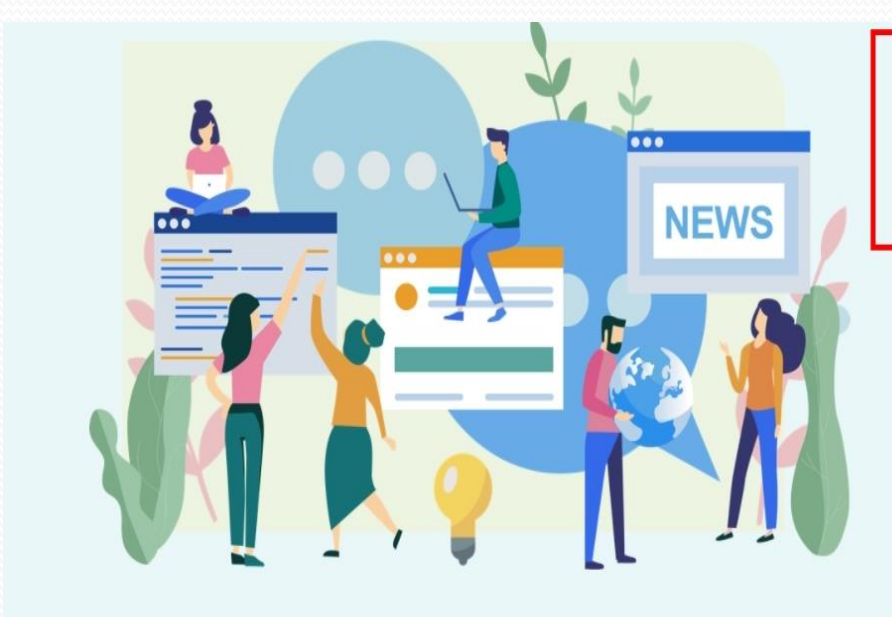

#### **#** 2021/10/13

110年10月份最新課程上架-一般安全衛生教育訓練及餐飲服務業在職 教育訓練

#### **iii** 2021/09/17

職場安全衛生無國界-勤學移工送500

#### **iii** 2021/08/19

認識 職業安全衛生 數位學習平台 - 懶人包篇

### 選擇一般職業安全衛生教育訓練(上)(下)

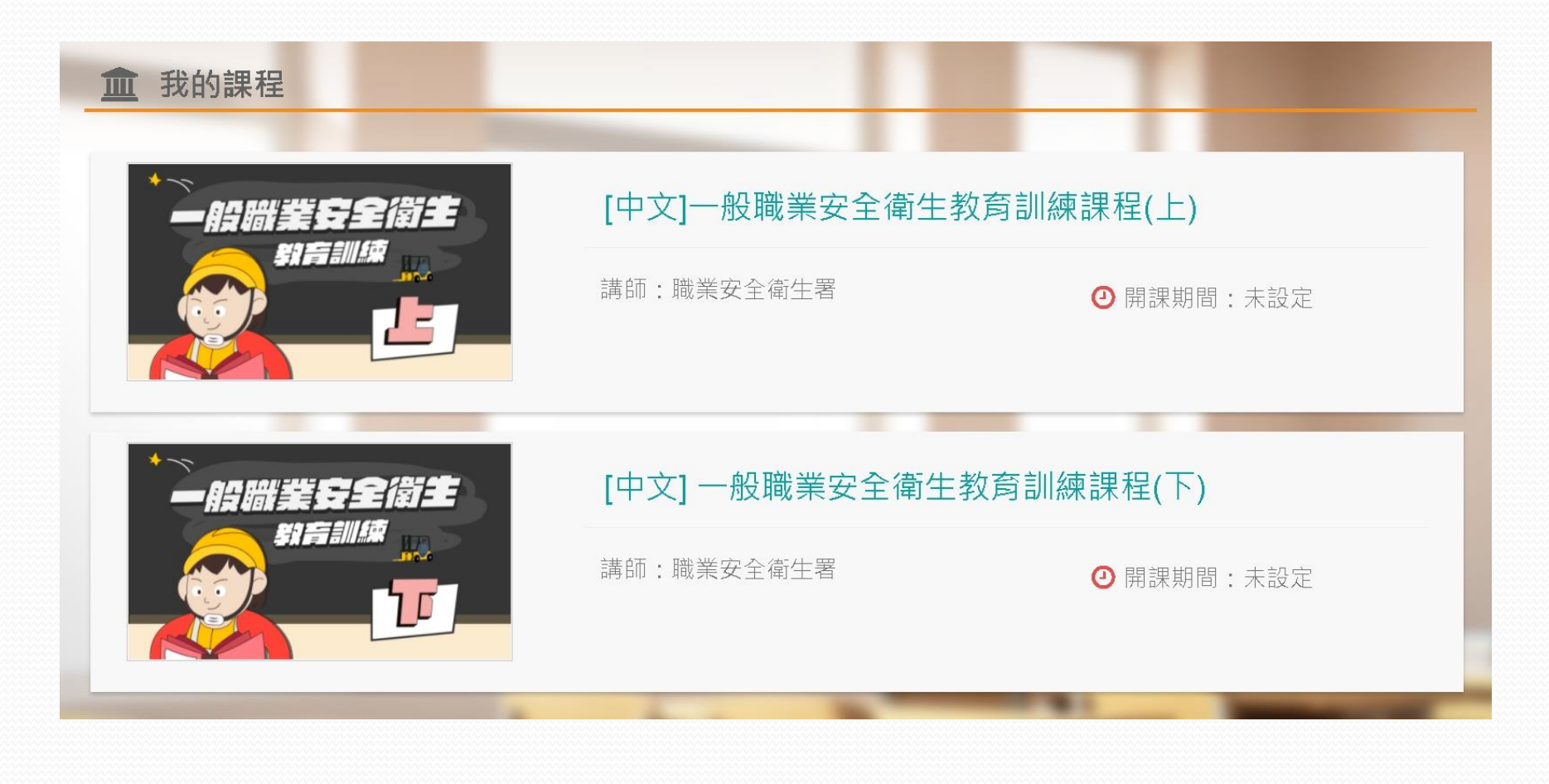

#### 一定要先報名課程再按上課去才會有時數

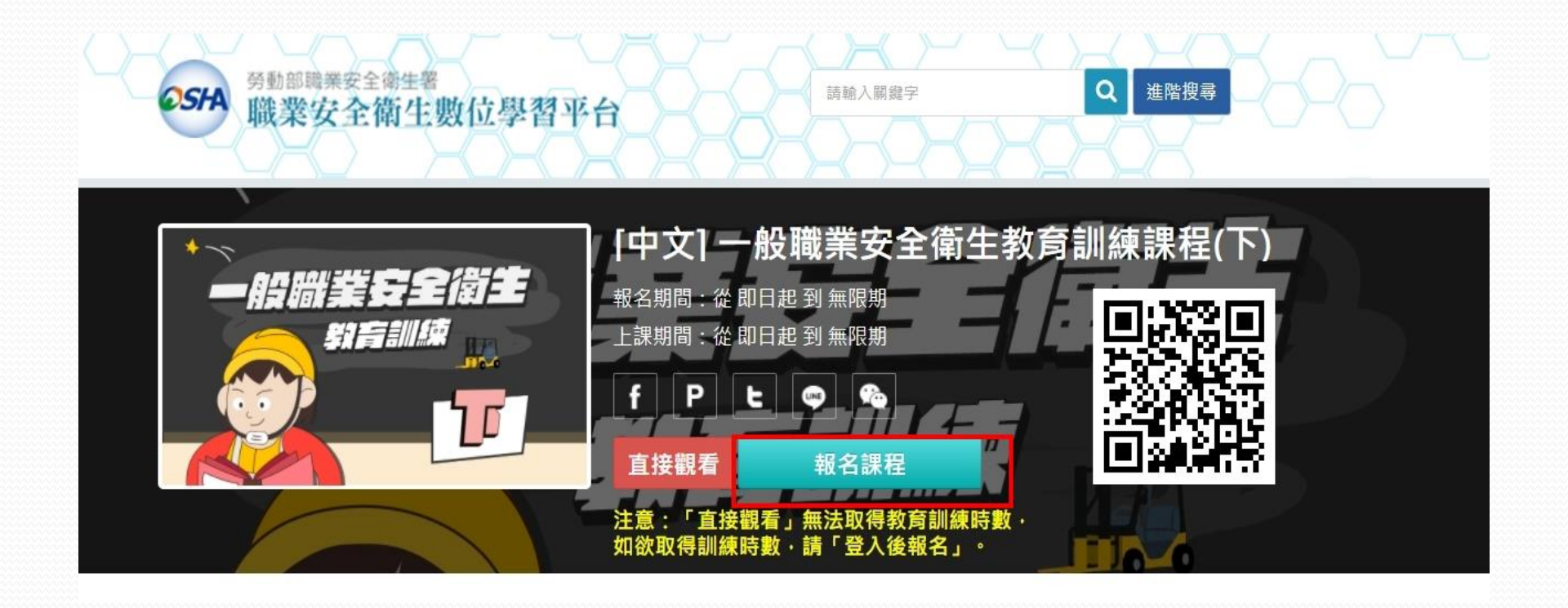

## 上完課還要完成測驗跟問券

| 學習互動區            |   |
|------------------|---|
| 1. 课程通過規則        | > |
| <b>2</b><br>開始上課 | > |
| an 量 區           |   |
| 3.<br>測驗/考試      | > |
| 問卷/投票            | > |
| 資訊品              |   |
| 成績資訊             | > |
| 學習履歷             | > |
|                  |   |

#### 課程、測驗、問券都完成後,去學習履歷列印學習紀錄

| 互動區                |   | [中文]一般職業安全衛生教育訓練課程(上) |                                                 | <ul> <li>前課教師:職業安全衛生署</li> <li>上課人數: 72</li> </ul> |          |
|--------------------|---|-----------------------|-------------------------------------------------|----------------------------------------------------|----------|
| 呈通過規則              | > |                       |                                                 |                                                    |          |
| 始上課                | > | 項目                    | 條件                                              |                                                    |          |
| 皇區                 |   | 閱讀時數                  | 閱讀時數需 > <b>48.00</b> 分鐘<br>目前閱讀 <b>73.58</b> 分鐘 | 完成 (2021-11-10 21                                  | L:55:36) |
| 驗/考試               | > | 閱讀進度(課程章節讀取進度)        | 閱讀進度須達 100%                                     | 完成(2021-11-10 22:32:55)                            |          |
| 卷 <b>/</b> 投票      | > |                       | 目前完成 100.00%                                    |                                                    |          |
| 訊區                 |   | 課程成績                  | 須完成課程設定的通過成績 > 80 分<br>目前總成績為 100 分             | 完成(2021-11-10 22:30:47)                            |          |
| 績資訊<br>習履 <i>匦</i> | > | 問卷                    | 填寫的線上問卷份數需 >= <b>1 份</b><br>您填寫了 <b>1</b> 份     | 完成 (2021-11-10 22:32:55)                           |          |
|                    |   | 課程是否通過                | 通過 (2021-11-10 22:32:55)                        |                                                    |          |
|                    |   |                       |                                                 |                                                    |          |

## 完成課程及測驗問券後,列印學習紀錄

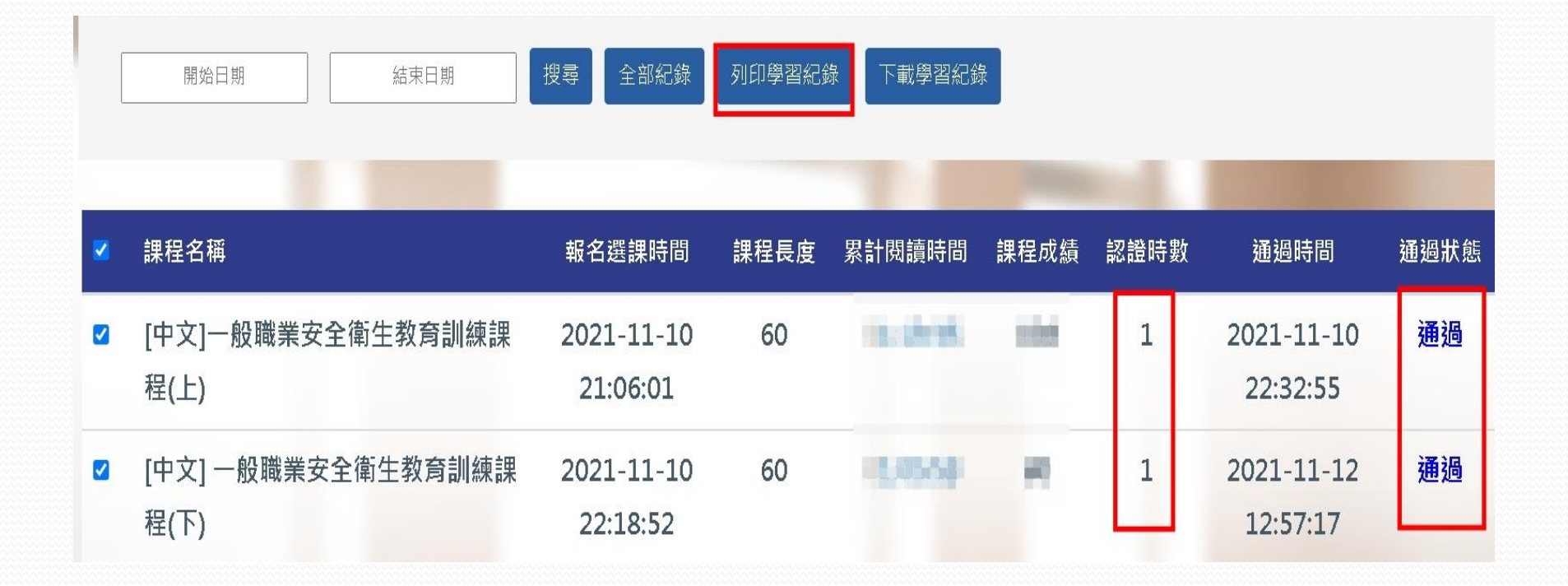

#### 將課程學習時數證明表繳交給\_\_\_單位,可記2 小時時數

中華民國 110年11月12日

## Certificate of Completion 課程學習時數證明

|                    |         | 禄任女反(刀) | 認證時數 | <b></b>    | 通過狀態 |
|--------------------|---------|---------|------|------------|------|
| .一般職業安全衛生教育訓練課程(上) | 即日起~無限期 | 60      | 1小時  | 2021/11/10 | 通過   |
| .一般職業安全衛生教育訓練課程(下) | 即日起~無限期 | 60      | 1小時  | 2021/11/12 | 通過   |